| L&T Infotech     | Create Cost center  | Sail<br>But the set of the set of th |  |
|------------------|---------------------|----------------------------------------------------------------------------------------------------|--|
| Port Department  | Accounts department |                                                                                                    |  |
| Responsibility   | Finance users       |                                                                                                    |  |
| Transaction Code | KS01                |                                                                                                    |  |

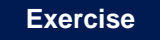

| Create Cost center  | KS01 |
|---------------------|------|
| Change Cost center  | KS02 |
| Display Cost Center | KS03 |
| Delete Cost Center  | KS04 |

### Tasks

Use the appropriate procedure and data provided to complete the following tasks:

- 1.Create Cost center
- 2.Change Cost center
- 3. Display Cost Center

#### 1. Create Cost center

2. To post Create Cost center, access the transaction using one of the options below:-

| SAP R/3 Menu Path | SAP Easy Access->Accounting -> Controlling -> Cost<br>Center Accounting ->Master Records-> Cost Center -><br>Individual Processing-> KS01 - Create |
|-------------------|----------------------------------------------------------------------------------------------------|
| Transaction code  | KS01                                                                                                    |

The following screen displays:

| L&T Infotech     | Create Cost center  | Said<br>Market Market Market Market<br>Market Market Market Market<br>Market Market Market Market<br>Market Market Market Market<br>Market Market Market Market Market<br>Market Market Market Market Market Market<br>Market Market Market<br>Market Market Market Market Market Market Market Market Market Market Market Market Market Market Market Market Market Market Market Market Market Market Market Market Market Market Market Market Market Market Market Market Market Mark |
|------------------|---------------------|----------------------------------------------------------------------------------------------------|
| Port Department  | Accounts department |                                                                                                    |
| Responsibility   | Finance users       |                                                                                                    |
| Transaction Code | KS01                |                                                                                                    |

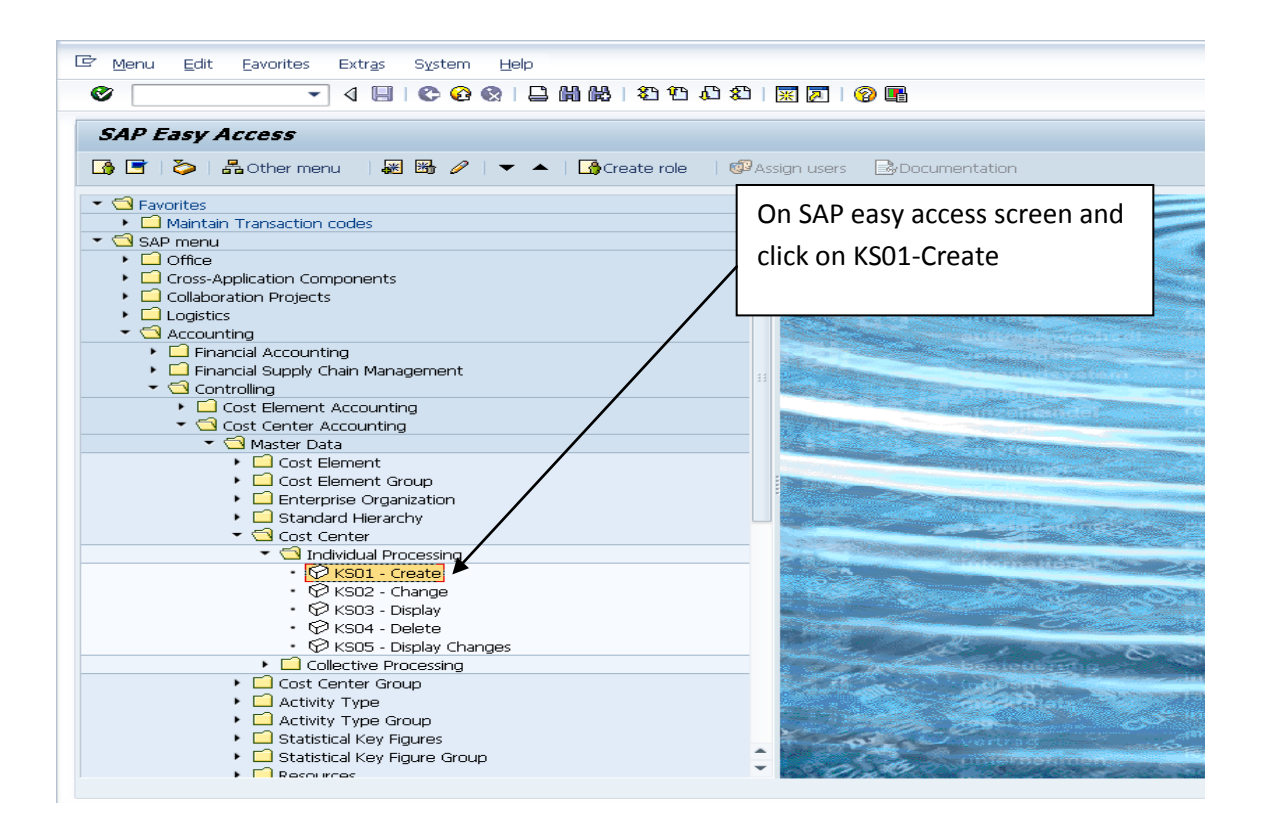

The following screen displays:

| L&T Infotech     | Create Cost center  | Said<br>Barrier Said<br>Barrier Barrier Market<br>Barrier Barrier Barrier<br>Barrier Barrier<br>Barrier Barrier<br>Barrier Barrier<br>Barrier<br>Barri |  |
|------------------|---------------------|----------------------------------------------------------------------------------------------------|--|
| Port Department  | Accounts department |                                                                                                    |  |
| Responsibility   | Finance users       |                                                                                                    |  |
| Transaction Code | KS01                |                                                                                                    |  |

| C Program Edit Goto System Help                                      |
|----------------------------------------------------------------------|
|                                                                      |
| SAP                                                                  |
|                                                                      |
|                                                                      |
|                                                                      |
| Enter Controlling area V/OCD & Proce                                 |
| Effet Controlling area voce & Press                                  |
| Enter below screen comes                                             |
|                                                                      |
|                                                                      |
|                                                                      |
|                                                                      |
|                                                                      |
|                                                                      |
| Cer Cost Center Edit Goto Extras System Help                         |
| 🔮 🔄 🗸 🖓 🔛 🖉 🚱 🔛 🛗 🛗 🔛 😂 🖆 🖓 🔚                                        |
| Create Cost Center: Initial Screen                                   |
| Master Data                                                          |
|                                                                      |
|                                                                      |
| Cost Center         CB111181           Valid From         01.01.2000 |
|                                                                      |
| Cost center                                                          |
| Controlling Area                                                     |
|                                                                      |

Enter Cost center code for creating

By Press enter below screen comes

| L&T Infotech     | Create Cost center  | Sail<br>Entertained |  |
|------------------|---------------------|---------------------|--|
| Port Department  | Accounts department |                     |  |
| Responsibility   | Finance users       |                     |  |
| Transaction Code | KS01                |                     |  |

| 🖙 Cost Center Edit Goto          | Extras Environment System Help         |
|----------------------------------|----------------------------------------|
|                                  |                                        |
|                                  |                                        |
| 👳 🗾 Create Cost Ce               | nter: Basic Screen                     |
| 🖻 🕄 Drilldown                    |                                        |
| Cost Center CB1111               | 81                                     |
| Controlling Area VOCP            | Controlling area-VOCP                  |
| Valid From 01.01.                | 2000 to 31.12.9999                     |
|                                  |                                        |
| Basic data Control T             | emplates Address Communication History |
| Names                            |                                        |
| Name                             | Traffic Dent-Est. 10%                  |
| Description                      | Traffic Dept Establishment 10 %        |
|                                  |                                        |
| Basic data                       |                                        |
| User Responsible                 | 297876                                 |
| Person Resp <mark>onsible</mark> | X                                      |
| Department                       |                                        |
| Cost Center Category             | A                                      |
| Hierarchy area                   | CB111000                               |
| Business Area                    |                                        |
| Functional Area                  |                                        |
| Currency<br>Brofit Contor        |                                        |
|                                  |                                        |
|                                  | 3                                      |
|                                  |                                        |
|                                  |                                        |
|                                  |                                        |
|                                  |                                        |

1.Enter all fields as marked in red colour

2.Enter relevant Cost center group as by press F4

3.Enter Relevant Profit center code:PB1001

Click on Save icon and get message as cost center created

| George L&T Infotech | Create Cost center  | Sail<br>Construction of the set of the set of |  |
|---------------------|---------------------|----------------------------------------------------------------------------------------------------|--|
| Port Department     | Accounts department |                                                                                                    |  |
| Responsibility      | Finance users       |                                                                                                    |  |
| Transaction Code    | KS01                |                                                                                                    |  |

# 2.Change Cost center Master:KS02

| 🖙 Menu Edit Eavorites Extr <u>a</u> s System <u>H</u> elp                   |                                                                                                    |
|-----------------------------------------------------------------------------|----------------------------------------------------------------------------------------------------|
| C C C C C C C C C C C C C C C C C C C                                       | 🐹 🙇   🔞 🖷                                                                                                    |
| CAR Ener Asses                                                              |                                                                                                    |
| SAF Lasy Alless                                                             |                                                                                                    |
| 📑 📑 🛛 🏷   品 Other menu 🛛 😹 🔀 🖉   🔻 🔺   🚺 Create role 🔅 💷                    | On SAP easy access screen and                                                                                                    |
| ✓ 	☐ Favorites                                                              | on sha cusy access screen and                                                                                                    |
| Maintain Transaction codes                                                  | click on KS02-Change 🛛 🖊 🜌                                                                                                    |
| 💌 🔁 SAP menu                                                                | C C                                                                                                    |
|                                                                             |                                                                                                    |
| Cross-Application Components                                                | and the second second second second second second second second second second second second second second second                                                                                                    |
| Collaboration Projects                                                      |                                                                                                    |
|                                                                             | The second second                                                                                                    |
| Financial Accounting                                                        | Stores                                                                                                    |
| 🕨 🗖 Financial Supply Chain Management                                       | 11 Martin Contraction Contraction                                                                                                    |
| 🝷 🔂 Controlling                                                             |                                                                                                    |
| Cost Element Accounting                                                     |                                                                                                    |
| Cost Center Accounting                                                      | and the second second second second second second second second second second second second second second second                                                                                                    |
| Master Data                                                                 | and the second second second second second second second second second second second second second second second                                                                                                    |
| Cost Element     Cost Element Group                                         | in the second second second second second second second second second second second second second second second                                                                                                    |
|                                                                             |                                                                                                    |
| Standard Hierarchy                                                          |                                                                                                    |
| 🝷 🔁 Cost Center                                                             | The local distance of the local distance of the local distance of  |
| 🝷 🔄 Individual Processing 🦯                                                 |                                                                                                    |
| • 😥 KSO1 - Create 📕                                                         |                                                                                                    |
|                                                                             | a ser a ser a ser a ser a ser a ser a ser a ser a ser a ser a ser a ser a ser a ser a ser a ser a ser a ser a s                                                                                                    |
| • (7) KSU3 - Display<br>• (2) KSU4 - Doloto                                 |                                                                                                    |
| <ul> <li>M KS05 - Display Changes</li> </ul>                                | and the second second s |
| Collective Processing                                                       | and a basicus who                                                                                                    |
| <ul> <li>Cost Center Group</li> </ul>                                       | and the second second s |
| <ul> <li>Activity Type</li> </ul>                                           | and the second second second second second second second second second second second second second second second                                                                                                    |
| Activity Type Group                                                         | The second second second second second second second second second second second second second second second s                                                                                                    |
| <ul> <li>L Statistical Key Figures</li> </ul>                               |                                                                                                    |
| <ul> <li>La Statistical Key Figure Group</li> <li>La Description</li> </ul> |                                                                                                    |
|                                                                             |                                                                                                    |
|                                                                             |                                                                                                    |

The following screen displays:

| L&T Infotech     | Create Cost center  | Sail<br>But Interest and Participation |  |
|------------------|---------------------|----------------------------------------|--|
| Port Department  | Accounts department |                                        |  |
| Responsibility   | Finance users       |                                        |  |
| Transaction Code | KS01                |                                        |  |

| Cost Center | Edit Goto Extras System Help<br>- J III (全 会 会 日 ) III (日 沿 名 ) III III (日 日 ) |  |
|-------------|--------------------------------------------------------------------------------|--|
| Change Co   | ost Center: Initial Screen                                                     |  |
| Master Data |                                                                                |  |
| Cost Center |                                                                                |  |

### Enter Cost center : CB111181

By press enter to change master data and below screen comes

| st Center CB111181<br>ntrolling Area VOCP 0<br>lid From 01.01.2000 1 | Traffic Dept-Est.10%<br>Controlling area-VOCP<br>0 31.12.9999 |
|----------------------------------------------------------------------|---------------------------------------------------------------|
| Basic data Control Templates                                         | Address Communication History                                 |
| Names                                                                |                                                               |
| Name Traffic D                                                       | ept-Est.10%                                                   |
| Description Traffic D                                                | ept Establishment 10 %                                        |
|                                                                      |                                                               |
| Basic data                                                           |                                                               |
| User Responsible 297876                                              | Thirupathaiah Muddapati                                       |
| Person Responsible X                                                 |                                                               |
| Department                                                           |                                                               |
| Cost Center Category                                                 | Traffic Dept - 11                                             |
| Hierarchy area CB1110                                                | 00 New group                                                  |
| Business Area                                                        |                                                               |
| Functional Area                                                      |                                                               |
| Currency                                                             |                                                               |
|                                                                      |                                                               |

Change any incorrect fields and click on save icon and get message as cost center CB111181 has been changed

| George L&T Infotech | Create Cost center  | Sail<br>Number of the set of the set of the se |  |
|---------------------|---------------------|----------------------------------------------------------------------------------------------------|--|
| Port Department     | Accounts department |                                                                                                    |  |
| Responsibility      | Finance users       |                                                                                                    |  |
| Transaction Code    | KS01                |                                                                                                    |  |

# 3. Display Cost Center:KS03

| 🖙 Menu Edit Eavorites Extr <u>a</u> s S <u>v</u> stem <u>H</u> elp           |                                                                                                    |
|------------------------------------------------------------------------------|----------------------------------------------------------------------------------------------------|
| C. C. C. C. C. C. C. C. C. C. C. C. C. C                                     | 82   🛒 🔊   🔞 📑                                                                                                    |
| SAP Easy Access                                                              |                                                                                                    |
|                                                                              | 🕼 Assign users 🕞 Documentation                                                                                                    |
|                                                                              |                                                                                                    |
| Favorites     Maintain Transaction codes                                     | On SAP easy access screen and                                                                                                    |
|                                                                              |                                                                                                    |
| ▶ □ Office                                                                   | click on KS03-Display                                                                                                    |
| <ul> <li>Cross-Application Components</li> </ul>                             |                                                                                                    |
| <ul> <li>Collaboration Projects</li> </ul>                                   |                                                                                                    |
| <ul> <li>Logistics</li> <li>Construction</li> </ul>                          |                                                                                                    |
| Accounting     Einancial Accounting                                          |                                                                                                    |
| Financial Supply Chain Management                                            | and the second second se                                                                                                    |
| ✓                                                                            |                                                                                                    |
| Cost Element Accounting                                                      |                                                                                                    |
| <ul> <li>Cost Center Accounting</li> </ul>                                   |                                                                                                    |
| <ul> <li>Master Data</li> </ul>                                              |                                                                                                    |
| Cost Element                                                                 |                                                                                                    |
| Cost Element Group                                                           |                                                                                                    |
| <ul> <li>Standard Hierarchy</li> </ul>                                       | and the second second second second second second second second second second second second second second second                                                                                                    |
| 🔻 🔁 Cost Center                                                              |                                                                                                    |
| 🝷 🔁 Individual Processing                                                    |                                                                                                    |
| • 🛇 KS01 - Create                                                            |                                                                                                    |
| <ul> <li>KSU2 - Change</li> <li>KSU2 - Change</li> </ul>                     |                                                                                                    |
| • 🕅 KS04 - Delete                                                            |                                                                                                    |
| <ul> <li>KS05 - Display Changes</li> </ul>                                   | the all and the                                                                                                    |
| Collective Processing                                                        | service a beaution and                                                                                                    |
| <ul> <li>Cost Center Group</li> </ul>                                        | and the second second sec |
| <ul> <li>Activity Type</li> <li>Activity Type</li> </ul>                     |                                                                                                    |
| <ul> <li>Activity Type Group</li> <li>Construction Key Figures</li> </ul>    | The second second second second second second second second second second second second second second second s                                                                                                    |
| <ul> <li>Statistical Key Figures</li> <li>Statistical Key Figures</li> </ul> |                                                                                                    |
|                                                                              | · Ola 12 · · · ·                                                                                                    |

The following screen displays;

| ´ <u>C</u> ost Center | <u>E</u> dit <u>G</u> oto | Extr <u>a</u> s | S <u>v</u> stem | Help |       |           |         |          |
|-----------------------|---------------------------|-----------------|-----------------|------|-------|-----------|---------|----------|
| Ø                     | •                         | 4 🔲 I           | ଚ 📀 😪           |      | 20 10 | AD &D   5 | E 🗾   🔞 | <b>F</b> |
| Display Co            | ost Center                | : Initial       | Screen          |      |       |           |         |          |
| Master Data           |                           |                 |                 |      |       |           |         |          |
|                       |                           |                 |                 |      |       |           |         |          |
| ost Center            | ſc                        | 8111181         |                 |      |       |           |         |          |
|                       |                           | ل               |                 |      |       |           |         |          |
|                       |                           |                 |                 |      |       |           |         |          |
|                       |                           |                 |                 |      |       |           |         |          |
|                       |                           |                 |                 |      |       |           |         |          |

Enter cost center code :CB111181 and press enter below screen comes

| George L&T Infotech | Create Cost center  | Sail<br>Contraction of the set of the set of t |  |
|---------------------|---------------------|----------------------------------------------------------------------------------------------------|--|
| Port Department     | Accounts department |                                                                                                    |  |
| Responsibility      | Finance users       |                                                                                                    |  |
| Transaction Code    | KS01                |                                                                                                    |  |

| •                    | 4 🔲   😋 🚱 😫   🖴          | 11116 21002             | 🖾 🖾 I 🛞 🔳 |   |
|----------------------|--------------------------|-------------------------|-----------|---|
|                      |                          |                         |           |   |
| 🔊 🔟 Display Cost (   | enter: Basic Scree       | n                       |           |   |
| ස් ලැබාdown          |                          |                         |           |   |
|                      |                          |                         |           |   |
| st Center CB111      | .181 Traffic Dept-Est.10 | J%                      |           |   |
| ntrolling Area VOCP  | Controlling area-VC      | DCP                     |           |   |
| 11a From 01.0.       | .2000 to 31.             | 12.9999                 |           |   |
|                      |                          |                         |           |   |
| Basic data Control   | emplates Address (       | Communication   History |           | 1 |
| Names                |                          |                         |           |   |
| Name                 | Traffic Dept-Est 10%     | ]                       |           |   |
| Description          | Traffic Dept Establishme | ent 10 %                |           |   |
|                      |                          |                         |           |   |
| Basic data           |                          |                         |           |   |
| User Responsible     | 297876 Th                | irupathaiah Muddapati   |           |   |
| Person Responsible   | x                        |                         |           |   |
| Department           |                          |                         |           |   |
| Cost Center Category | A Tra                    | affic Dept - 11         |           |   |
| Hierarchy area       | CB111000 Net             | w group                 |           |   |
| Business Area        |                          |                         |           |   |
| Functional Area      |                          |                         |           |   |
| Currency             | INR                      |                         |           |   |
| Profit Center        | PB1001 Har               | ndling of cargo         |           |   |
|                      |                          |                         |           |   |

| George L&T Infotech | Create Cost center  | Sail<br>Notes the second second<br>Notes and the second second<br>Notes and the second second<br>Notes and the second second seco |  |
|---------------------|---------------------|----------------------------------------------------------------------------------------------------|--|
| Port Department     | Accounts department |                                                                                                    |  |
| Responsibility      | Finance users       |                                                                                                    |  |
| Transaction Code    | KS01                |                                                                                                    |  |

# 4. Delete Cost Center:KS04

| ☞ Menu Edit Eavorites Extr <u>a</u> s System Help                                                                                                    |                                                                                                    |
|----------------------------------------------------------------------------------------------------|----------------------------------------------------------------------------------------------------|
| - C C C C C C C C C C C C C C C C C C C                                                                                                    | x 🛛   🔞 📲                                                                                                    |
| SAP Fasy Arress                                                                                                    |                                                                                                    |
|                                                                                                    | On SAP easy access screen and                                                                                                    |
| Log Log ( ) And Uther menu   Kol Kong / V   V A   Log Create role   🔮 Ass                                                                                                    | click on KS04-Delete                                                                                                    |
| Tayorites                                                                                                    |                                                                                                    |
| Maintain Transaction codes                                                                                                    |                                                                                                    |
| G Office                                                                                                    |                                                                                                    |
| Cross-Application Components                                                                                                    |                                                                                                    |
| Collaboration Projects                                                                                                    | and the second second second second second second second second second second second second second second second                                                                                                    |
| <ul> <li>Logistics</li> <li>Accounting</li> </ul>                                                                                                    | and the second second se |
| Financial Accounting                                                                                                    |                                                                                                    |
| Financial Supply Chain Management                                                                                                    | Description of the second second second second second second second second second second second second second s                                                                                                    |
| Controlling                                                                                                    |                                                                                                    |
| <ul> <li>✓ G Cost Center Accounting</li> <li>✓ Cost Center Accounting</li> </ul>                                                                                                    |                                                                                                    |
| 🝷 Ġ Master Data                                                                                                    |                                                                                                    |
| Cost Element                                                                                                    |                                                                                                    |
| Cost Element Group     Enterprise Organization                                                                                                    |                                                                                                    |
| <ul> <li>Standard Hierarchy</li> </ul>                                                                                                    |                                                                                                    |
| ✓                                                                                                    | and the second second second second second second second second second second second second second second second                                                                                                    |
| Individual Processing                                                                                                    | antomatiles and a                                                                                                    |
| <ul> <li>KS01 - Cleake</li> <li>KS02 - Change</li> </ul>                                                                                                    |                                                                                                    |
| • 😥 KSO3 - Display 🗡                                                                                                    |                                                                                                    |
| <ul> <li>KS04 - Delete</li> <li>KC05 - Direlay Changer</li> </ul>                                                                                                    |                                                                                                    |
| Collective Processing                                                                                                    | bestouirthe Stol                                                                                                    |
| Cost Center Group                                                                                                    | Contraction of the second second second second second second second second second second second second second s                                                                                                    |
| <ul> <li>Activity Type</li> <li>Activity Type</li> </ul>                                                                                                    |                                                                                                    |
| <ul> <li>Control to the second second se</li></ul> | Martin Carlos and States                                                                                                    |
| <ul> <li>Statistical Key Figure Group</li> </ul>                                                                                                    | Southerney and the second second                                                                                                    |
| Recourses                                                                                                    |                                                                                                    |
|                                                                                                    | CADZ                                                                                                    |

The following screen displays

| L&T Infotech     | Create Cost center  | Sail<br>Constant of the set of the set of the s |
|------------------|---------------------|----------------------------------------------------------------------------------------------------|
| Port Department  | Accounts department |                                                                                                    |
| Responsibility   | Finance users       |                                                                                                    |
| Transaction Code | KS01                |                                                                                                    |

| <u>C</u> ost Center List       | <u>E</u> dit <u>G</u> oto Extras Environment System <u>H</u> elp |
|--------------------------------|------------------------------------------------------------------|
| 2                              |                                                                  |
| Delete Cost Co                 | enter: Initial Screen                                            |
| ₽                              |                                                                  |
| )Cost center                   |                                                                  |
| Parameters                     |                                                                  |
| /alid From                     | 01.01.2000 to 31.12.9999                                         |
| Processing                     |                                                                  |
| Background Process<br>Test Run | ing                                                              |

### Enter Cost center code for deletion

Select check box for Test Run and Click on Execute Icon or press F8

By press enter below screen comes

| 🖙 List Edit Goto                           | <u>S</u> ettings System <u>H</u> elp                  |
|--------------------------------------------|-------------------------------------------------------|
| Ø                                          |                                                       |
| Delete Cost C                              | enter: Basic Screen                                   |
| 3   🛱 🛆 🖄   [                              | 3 1 H + ▼   B                                         |
| Controlling Area<br>Valid From<br>Test Run | VOCP Controlling area-VOC<br>01.01.2000 to 31.12.9999 |
| The following object                       | ts can be deleted:                                    |
| Cost Center                                | Name                                                  |
| CB111181                                   | Traffic Dept-Est.10%                                  |
|                                            |                                                       |
|                                            |                                                       |

System response object can be deleted

Click on back arrow button

Below screen comes

| L&T Infotech     | Create Cost center  | Sail<br>Et al loss at loss |  |
|------------------|---------------------|----------------------------|--|
| Port Department  | Accounts department |                            |  |
| Responsibility   | Finance users       |                            |  |
| Transaction Code | KS01                |                            |  |

| sst Center List Edit Goto Extras Environment System Help    I I I I I I I I I I I I I I I I I I I                                                                                                    |                         |                                                               |
|----------------------------------------------------------------------------------------------------|-------------------------|---------------------------------------------------------------|
| A B C C A B B B C Cancel                                                                                                    | 로 Cost Center List Edit | Goto Extr <u>a</u> s En <u>v</u> ironment System <u>H</u> elp |
| Selected Cost Center: Basic Screen         t center       CB111181         neters       From         From       01.01.2000         to       31.12.9999         ssing       Cr Delete Cost Centers         ckground Processing<br>st Run       Are you sure you want to delete the<br>selected cost centers?         Yes       No         Xest       Cancel | Ø                       | ▾◁▯©©©©!▯װױןਃഈ₽₽                                              |
| t center CB111181  heters From 01.01.2000 to 31.12.9999  ssing Cr Delete Cost Centers  ckground Processing Are you sure you want to delete the selected cost centers?  Yes No X Cancel                                                                                                    | Delete Cost Cente       | er: Basic Screen                                              |
| t center CB111181  The ters  From 01.01.2000 to 31.12.9999  Exsing  CC Delete Cost Centers  Ckground Processing  Are you sure you want to delete the selected cost centers?  Yes No X Cancel                                                                                                    | ⊕                       |                                                               |
| Are you sure you want to delete the selected cost centers?         Yes       No                                                                                                    | ⊙Cost center            | CB111181                                                      |
| From     01.01.2000     to     31.12.99999       ssing     Crockground Processing<br>est Run     Are you sure you want to delete the<br>selected cost centers?       Yes     No                                                                                                    | Parameters              |                                                               |
| Are you sure you want to delete the selected cost centers?       Yes                                                                                                    | Valid From              | 01.01.2000 to 31.12.9999                                      |
| ckground Processing       Are you sure you want to delete the selected cost centers?         Yes       No                                                                                                    | Processing              | C Delete Cost Centers                                         |
| Yes     No     X Cancel                                                                                                    | Background Processing   | Are you sure you want to delete the selected cost centers?    |
|                                                                                                    |                         | Yes     No     X Cancel                                       |
|                                                                                                    |                         |                                                               |

Click on YES icon for deleting cost center

Note: Deletion possible only at cost center level data not available.

Below screen comes with message as cost center deleted

| <ul> <li>♥ □ ♥ ♥ ♥ ■ ● ● ● ● ● ● ● ● ● ● ● ● ● ● ● ●</li></ul>                                                                                                    | 🖙 List Edit Got                                      | o <u>S</u> ettings S <u>y</u> stem <u>H</u> elp       |
|----------------------------------------------------------------------------------------------------|------------------------------------------------------|-------------------------------------------------------|
| Delete Cost Center: Basic Screen         Image: Controlling Area       Image: Controlling area-VOC         Valid From       VOCP       Controlling area-VOC         The following objects were deleted:       Image: Cost Center         Name       Image: Cost Center | Ø [                                                  |                                                       |
| Image: Controlling Area       VOCP       Controlling area-VOC         Valid From       01.01.2000       to       31.12.9999         The following objects were deleted:       Cost Center       Name                                                                   | Delete Cost (                                        | enter: Basic Screen                                   |
| Controlling Area       VOCP       Controlling area-VOC         Valid From       01.01.2000       to       31.12.9999         The following objects were deleted:       Cost Center       Name                                                                          | 3   🛱 🚊 🖄                                            |                                                       |
| Cost Center Name                                                                                                    | Controlling Area<br>Valid From<br>The following obje | VOCP Controlling area-VOC<br>01.01.2000 to 31.12.9999 |
|                                                                                                    | Cost Center                                          | Name                                                  |
| CB11181 Traffic Dept-Est.10%                                                                                                    | CB111181                                             | Traffic Dept-Est.10%                                  |
|                                                                                                    |                                                      |                                                       |

System response object were deleted.